## **Create an Individual AAP Account**

Create Account | Activate Account

## Create Account

- 1. Go to <a href="https://www.aap.org/en/my-account/create-account-landing-page/">https://www.aap.org/en/my-account/create-account-landing-page/</a>
- 2. Click the link to Create an Individual Account

| AAP Home Policy Advocacy PediaLink Patient Care Practice Management Community Healthy                                                           | / Children                                                                         | shopAAP 몇 Create Accou                                                                                                    | nt · Login 🔗 Expl                                                                       | ore AAP                            |
|----------------------------------------------------------------------------------------------------|------------------------------------------------------------------------------------|----------------------------------------------------------------------------------------------------|-----------------------------------------------------------------------------------------|------------------------------------|
| American Academy<br>of Pediatrics                                                                                                    |                                                                                    | ٩                                                                                                    | Search All AAP                                                                          | Donate                             |
| My Account                                                                                                    |                                                                                    |                                                                                                    |                                                                                         |                                    |
| Create an Account<br>My Account / Create Account Landing Page                                                                                   |                                                                                    |                                                                                                    |                                                                                         |                                    |
| Individual Account                                                                                                    | Organizati                                                                         | on Account                                                                                                    |                                                                                         | Feedback Fo                        |
| For ordering items and subscriptions for your own use, registering for course and events, claiming training credit, or applying for membership. | For purchasing ph<br>Accounts cannot o<br>or products, nor ro<br>AAP by email or p | ysically-published items on behalf<br>claim training credits, are not able t<br>agister for live events through the s<br>hone for assistance. | of your organization. Organ<br>o purchase most digital sub<br>hopAAP web site. They mus | ization<br>scriptions<br>t contact |
| Create an Individual Account                                                                                                    | Contact us to se                                                                   | tup your organization account                                                                                                    | ]                                                                                       | c<br>Feedback                      |
|                                                                                                    |                                                                                    |                                                                                                    |                                                                                         | Form                               |
| We're 67,000 pediatricians                                                                                                    | AAP Home                                                                           | PediaLink                                                                                                    | Community                                                                               |                                    |
| committed to the optimal physical,<br>mental, and social health and well-                                                                       | Policy                                                                             | Practice Management                                                                                                    | Healthy Children                                                                        |                                    |
| being for all infants, children,                                                                                                    | Advocacy                                                                           | Patient Care                                                                                                    | shopAAP                                                                                 |                                    |
| adolescents, and young adults.                                                                                                    |                                                                                    |                                                                                                    |                                                                                         |                                    |

3. Fill in the required fields and click the Create Account button

| AAP Home Policy Advocacy PediaLink Patient | t Care Practice Management Community Healthy Children shopAA                                                 | P 🛒 Crea     | tte Account · Login % Explore AAP |
|--------------------------------------------|----------------------------------------------------------------------------------------------------|--------------|-----------------------------------|
| American Academy                           |                                                                                                    |              | Q Search All AAP                  |
| OF Pediatrics                              |                                                                                                    |              | C Search All AAP                  |
| My Account                                 |                                                                                                    |              |                                   |
| Individual Account                         |                                                                                                    |              |                                   |
| Individual Account                         |                                                                                                    |              |                                   |
| My Account / Create Individual Account     |                                                                                                    |              |                                   |
|                                            |                                                                                                    |              |                                   |
|                                            | Email Type                                                                                                   | Required     |                                   |
|                                            | Select                                                                                                    | ~            |                                   |
|                                            | Email Address (this will be your Primary Email used for Account Login)                                       | Required     |                                   |
|                                            |                                                                                                    |              |                                   |
|                                            |                                                                                                    |              |                                   |
|                                            | Personal Information                                                                                         |              |                                   |
|                                            | First Name                                                                                                   | Required     |                                   |
|                                            |                                                                                                    |              |                                   |
|                                            | Middle Name                                                                                                  | Optional     |                                   |
|                                            |                                                                                                    |              |                                   |
|                                            | Last Name                                                                                                    | Required     |                                   |
|                                            |                                                                                                    |              |                                   |
|                                            | Gender                                                                                                    | Required     |                                   |
|                                            | Select                                                                                                    | ~            |                                   |
|                                            | Which Best Describes You                                                                                     | Required     |                                   |
|                                            | Select                                                                                                    | ~            |                                   |
|                                            |                                                                                                    |              |                                   |
|                                            | Date of Birth                                                                                                | t.           |                                   |
|                                            | ir you plan to become a member please provide your birthdate now. It will nelp su<br>membership application. | reamine your |                                   |
|                                            | Date of Birth                                                                                                | Optional     |                                   |
|                                            | mm/dd/yyyy                                                                                                   |              |                                   |
|                                            |                                                                                                    |              |                                   |
|                                            | Contact Information                                                                                          |              |                                   |
|                                            | Phone Type                                                                                                   | Required     |                                   |
|                                            | Select                                                                                                    | ~            |                                   |
|                                            | Country Do not include country code                                                                          | Required     |                                   |
|                                            | United States 🗸                                                                                              |              |                                   |
|                                            |                                                                                                    |              |                                   |
|                                            | Address                                                                                                    |              |                                   |
|                                            | Address Label                                                                                                | Required     |                                   |
|                                            | Select                                                                                                    | ~            |                                   |
|                                            | In Care Of (If other than yourself)                                                                          | Optional     |                                   |
|                                            | Maximum 40 characters                                                                                        |              |                                   |
|                                            | Practice / Company Name                                                                                      | Optional     |                                   |
|                                            | Maximum 45 characters                                                                                        |              |                                   |
|                                            | Country                                                                                                    | Required     |                                   |
|                                            | Select                                                                                                    | ~            |                                   |
|                                            | Street Address Line 1                                                                                        | Required     |                                   |
|                                            | e.g. Street and number, P.O. box, c/o.                                                                       |              |                                   |
|                                            | Street Address Line 2                                                                                        | Optional     |                                   |
|                                            | e.g. Apartment, suite, building, floor, etc.                                                                 |              |                                   |
|                                            | City                                                                                                    | Required     |                                   |
|                                            | Maximum 40 characters                                                                                        |              |                                   |
|                                            | State / Province / Region                                                                                    | Required     |                                   |
|                                            | Select                                                                                                    | ~            |                                   |
|                                            | Postal Code                                                                                                  | Required     |                                   |
|                                            | - user code                                                                                                  | required     |                                   |
|                                            |                                                                                                    |              |                                   |
|                                            | I'm not a robot                                                                                              |              |                                   |
|                                            |                                                                                                    |              |                                   |
|                                            | Cancel                                                                                                    | te Account   |                                   |
|                                            |                                                                                                    |              |                                   |

## Activate Account

1. Check your email for an Account Activation message, and click the Activate Your Account button.

| Welcome to the American Academy of Pediatrics!                                                |
|-----------------------------------------------------------------------------------------------|
| American Academy of Pediatrics < <u>no-reply@aap.org</u> >                                    |
| American Academy of Pediatrics                                                                |
| Welcome to the American Academy of<br>Pediatrics Account Activation!                          |
| Hi t,                                                                                         |
| Your AAP account is almost ready. To finish you need to select a password and security image. |
| Please click the button below to complete the account creation process:                       |
| Activate Your Account                                                                         |
| This link expires in 7 days.                                                                  |
| Your username is a After Activation click here to Login                                       |
| For more help, please contact our AAP <u>Support Center</u>                                   |
| This is an automatically generated message. Replies are not monitored or answered.            |
|                                                                                               |

## 2. Click the button to Set up your password

|                        | American Academy of Pediatrics                                               |
|------------------------|------------------------------------------------------------------------------|
|                        | Set up security methods                                                      |
| Sec<br>acco<br>Require | urity methods help protect your aap<br>unt by ensuring only you have access. |
|                        | Password<br>Choose a password for your account<br>Used for access<br>Set up  |
| Back to                | <u>sign in</u>                                                               |

3. Follow the prompt for creating a password that meets the criteria, then click the Next button

| American Academy of Pediatrics<br>DEDICATED TO THE HEALTH OF ALL CHILDREN                                                                                                    |             |
|----------------------------------------------------------------------------------------------------|-------------|
| Set up password                                                                                                    |             |
| 8                                                                                                    | l           |
| Password requirements:                                                                                                    |             |
| <ul> <li>At least 8 characters</li> <li>A lowercase letter</li> <li>An uppercase letter</li> <li>A number</li> <li>No parts of your username</li> <li>Password can't be the same as y passwords</li> </ul> | your last 4 |
| Enter password                                                                                                    |             |
|                                                                                                    | •           |
| Re-enter password                                                                                                    |             |
|                                                                                                    | 6           |
|                                                                                                    |             |
| Next                                                                                                    |             |
| Return to authenticator list                                                                                                    |             |
|                                                                                                    |             |

4. Once your account activation is complete you will be able to log in with your credentials.

5. Please note that the link for activating your account will be valid for 7 days. If you try to activate your account after this period, you will be shown the following

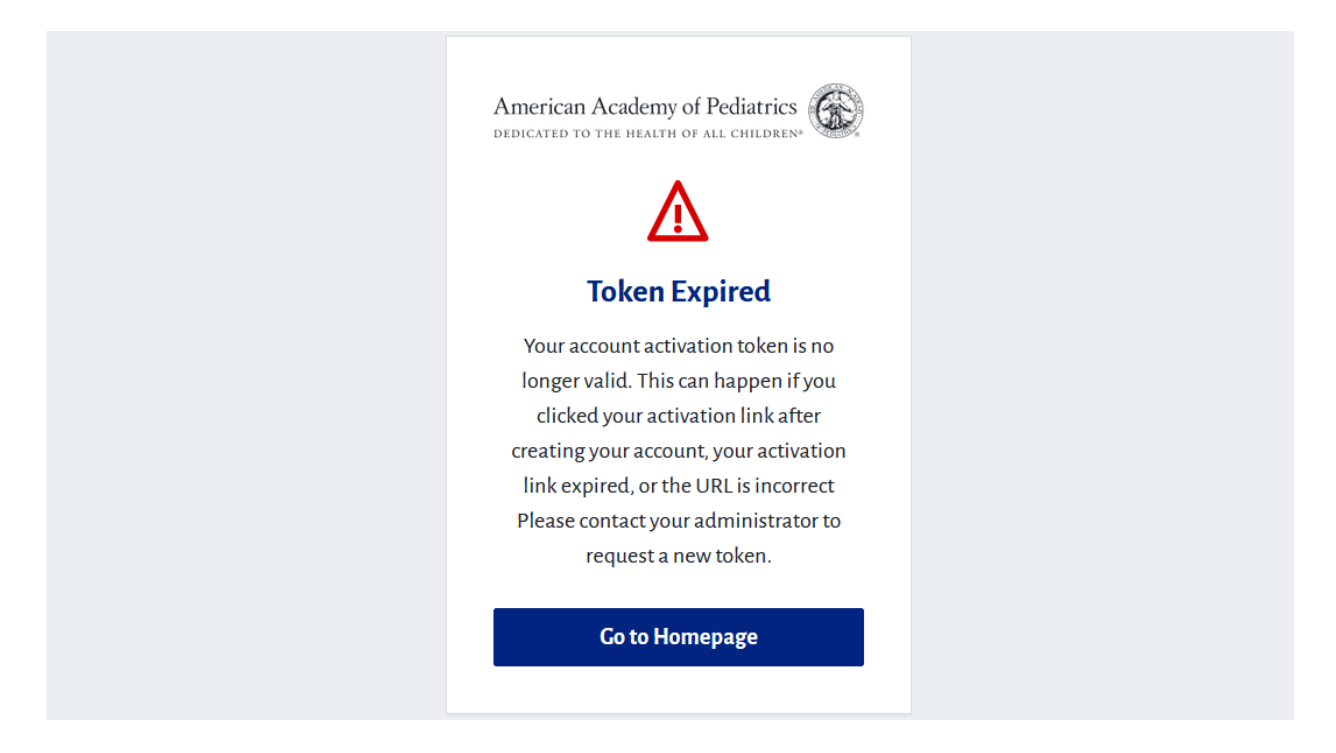

6. If you access the activation email after the 7 day expiration, or you have not received any activation email, you may use the reset password option from the AAP login page to activate your account.

| erican Academy                                                                                                  | Q Search All AAP                                                                                                    |
|----------------------------------------------------------------------------------------------------|----------------------------------------------------------------------------------------------------|
| Account                                                                                                    |                                                                                                    |
|                                                                                                    |                                                                                                    |
| ogin                                                                                                    |                                                                                                    |
| ccount / Login                                                                                                  |                                                                                                    |
|                                                                                                    |                                                                                                    |
|                                                                                                    |                                                                                                    |
|                                                                                                    |                                                                                                    |
| Login                                                                                                    | Login Help                                                                                                    |
| Email                                                                                                    | Important Notice                                                                                                    |
| emsil@example.org                                                                                               | Login is the Primary Email address associated with your account.                                                                                                    |
| an conditional condition of the second second second second second second second second second second second se | Primary Email is where you receive AAP emails . You will be required to know this email to login. Your                                                                                                    |
| Password                                                                                                    |                                                                                                    |
| Password                                                                                                    | Password will remain the same. For further assistance, please visit the AAP Support Center or Login                                                                                                    |
| Password                                                                                                    | Password will remain the same. For further assistance, please visit the AAP Support Center or Login<br>FAQ                                                                                                    |
| Password  Remember me                                                                                           | Password will remain the same. For further assistance, please visit the <u>AAP Support Center</u> or <u>Login</u><br>FAQ<br>Don't have an account?                                                                                                 |
| Password  Remember me                                                                                           | Password will remain the same. For further assistance, please visit the <u>AAP Support Center</u> or <u>Login</u><br>FAQ<br>Don't have an account?<br>Click Create an Account below! AAP Membership is not required to create an account.          |
| Password   Remember me  Login                                                                                   | Password will remain the same. For further assistance, please visit the <u>AAP Support Center</u> or <u>Login</u><br>FAQ<br>Don't have an account?<br>Click Create an Account below! AAP Membership is not required to create an account.          |
| Password   Remember me  Login  Need help storing in?                                                            | Password will remain the same. For further assistance, please visit the <u>AAP Support Center</u> or <u>Login</u> FAQ Don't have an account? Click Create an Account below! AAP Membership is not required to create an account.                   |
| Password   Remember me  Login  Need help signing int  Reset Password                                            | Password will remain the same. For further assistance, please visit the <u>AAP Support Center</u> or <u>Login</u> FAQ Don't have an account? Click Create an Account below! AAP Membership is not required to create an account. Create an Account |

If these steps were used to correct an issue but the issue persists, please contact the Member and Customer Care at 800.433.9016 or email us at mcc@aap.org for further assistance